## 🔅 「利用一括申請 🛈」〜保護者が申請する前の施設側の準備〜

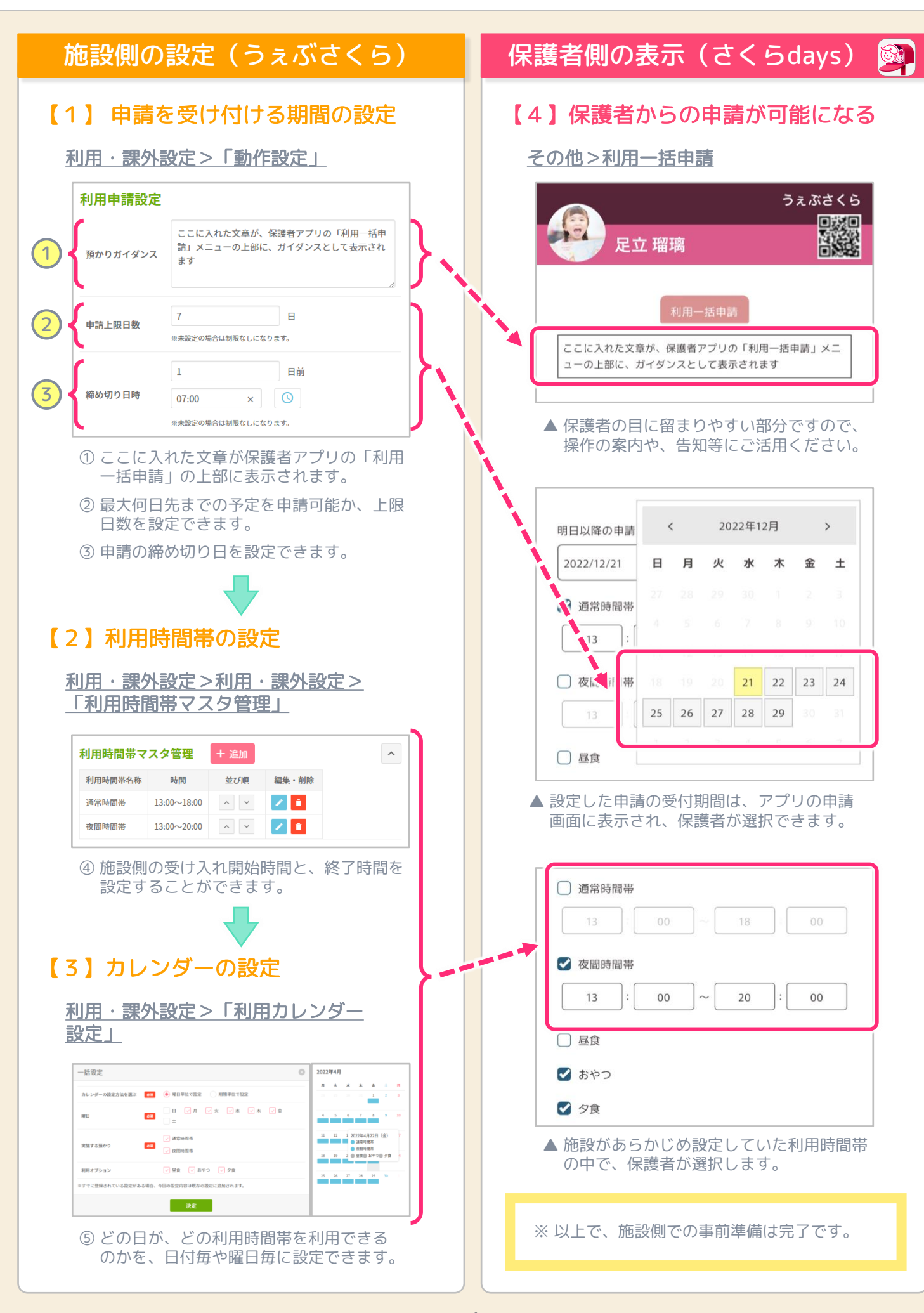

## ◎ 「利用一括申請 2」~保護者が申請した後の施設での確認~

| 蒦者                    | 則の操作(さくらdays) 🚳                  | 施設側の画面(うぇる                                                                                                    | ですく          |
|-----------------------|----------------------------------|----------------------------------------------------------------------------------------------------|--------------|
| 】保                    | 護者が由請を行なう                        | 【3】施設側で、保護者が                                                                                                    | 登録した         |
|                       |                                  | 予定を確認できるよ                                                                                                    | うになる         |
| <u>-0718</u>          |                                  | ●利用、調め筒理>「利用子                                                                                                    | 中調め          |
|                       | うぇぶさくら                           |                                                                                                    |              |
|                       |                                  | 武力(1) (2) (2) (                                                                                                    | ~            |
| 曜日を                   | 選択してくたさい                         | 這些時間來                                                                                                    |              |
|                       |                                  | All 19 - y voy 11<br>NO 273ス 氏名 点呼 単<br>1 10-2 税団液                                                                                                    | 51215492 95  |
| Ц                     |                                  | 夜間時間帯                                                                                                    |              |
| 明日以                   | 降の申請                             | NO     クラス     氏名     点甲     月       1     1年生     泉上町あっ     ×                                                                                                    | 4回決理 儀       |
| 2022/                 | /12/22 🛱 ~ 2022/12/28 🛱          | ▲ その日の利用者一覧を確認し                                                                                                    | <u>たり 占順</u> |
|                       | 给呋因苯                             | することが可能です。                                                                                                    |              |
|                       |                                  | ● 利田・課外管理 > 「利田子                                                                                                    | 定理外          |
| 1                     | 3 00 ~ 18 00                     | 予定編集」                                                                                                    |              |
| ✓ 夜                   | 間時間帯                             | 定立 瑠璃                                                                                                    |              |
| 1                     | 3 : 00 ~ 20 : 00                 | あたちるり                                                                                                    | 年12月 × -     |
|                       |                                  | オプション利用目配合計<br>昼食:0 おやつ:13 夕食:13                                                                                                    | や夕課備!        |
|                       |                                  | 日村 出次 定 約 常 同 方法 方法 食 つ                                                                                                    | ; 食外考        |
| 🕑 おやつ                 |                                  |                                                                                                    |              |
| ☑ 夕食                  |                                  |                                                                                                    |              |
| お迎え者                  |                                  | 12/04(E) #258<br>22/04(E) #258                                                                                                    |              |
|                       |                                  | 12/05(月) <del>東賀田</del> 通 〇 C                                                                                                    | > 0          |
| Ľ₽₽                   |                                  | ▲ 特定のお子様の、一ヶ月分の                                                                                                    | 予定を確認        |
|                       | 申請する                             | したり編集することか可能で                                                                                                    | 9.           |
|                       |                                  | ● <u>利用·課外管理&gt;現在の利</u>                                                                                                    | 旧状況          |
| ① 必要事項を入力し、「申請する」をタップ |                                  | 現在の利用状況(16:05 ~ 17:05)<br>5分后に開発を自動的に更新します。 れつ時況み込みボタンで手動で更新することもできます。                                                                                                    |              |
|                       | <b>_</b>                         | → 入面・通面を配置(55%-) =: 入面や面(105%GP()) ■: 直面を用(105%GP()) ■: 直面を用(105%GP()) ■: (105%GP()) ■: (105%GP()) ■: (105%GP()) ■: (105%GP()) ■: (105%GP()) =: (105%GP()) =: (105%GP()) =: (105%GP()) =: (105%GP()) =: (105%GP()) =: (105%GP()) =: (105%GP()) =: (105%GP()) =: (105%GP()) =: (105%GP()) =: (105%GP()) =: (105%GP()) =: (105%GP()) =: (105%GP()) =: (105%GP()) =: (105%GP()) =: (105%GP()) =: (105%GP()) =: (105%GP()) =: (105\%GP()) =: (105\%GP()) =: (105\%GP() |              |
|                       |                                  | <del>秋田</del> 湊                                                                                                    |              |
| 】保                    | 護者のカレンダーに、登録 🖉 📗                 | ▲ 最新の入退室の状況が、5分                                                                                                    | 毎に自動す        |
| し                     | た予定が表示される                        | されて表示され、打刻漏れを                                                                                                    | 防ぎます         |
| -<br>カレ:              | ンダート                             | ● 月間利用予定表                                                                                                    |              |
|                       |                                  | 月間日     火間日     水曜日     水曜日     金塚       215     225     30     1     2                                                                                                    | B ±48        |
| 21(水)                 | お迎え予定者 父                         | しん 2人<br>おやう しん おやう<br>タル 1                                                                                                    | 2A<br>A      |
|                       | 利用予 在 13:00~20:00<br>利用内容 ●夜間時間夢 | 5 6 7 8 9<br>2A <u>1A 2A 1A 2A</u>                                                                                                    | 10           |
|                       | オ プ ショ ン ●おやつ ●夕食                |                                                                                                    | 7A           |
|                       |                                  | JA     JA     JA<                                                                                                    | 24           |
| 22(木)                 |                                  | 9%     LA     9%     LA     9%     L       10     20     21     22     22     22       2A     IA     2A     IA     2A     IA     2A                                                                                                    | 24           |
|                       | お 迎 え 予 定 者 父                    | 中国 人 C中国 人 C中国 人 C中国<br>9章 人 9章 人 9章 人 19章                                                                                                    | 2),<br>A     |
|                       | 利 用 予 定 13:00~20:00              | 26 27 28 29 30<br>26 16 27 28 19 20<br>26 16 16 16 16 16 16 16 16 16 16 16 16 16                                                                                                    | 31           |
|                       |                                  |                                                                                                    |              |
| 23(金)                 | 利 用 内 容 ●夜間時間帯                   | 9 th 9 th 9 th 9                                                                                                    |              |